# Immer für Sie da

Hier können Sie Ihr Produkt registrieren und Unterstützung erhalten: www.philips.com/welcome

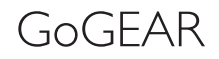

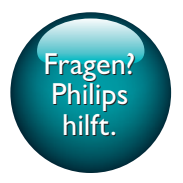

SA5AZU

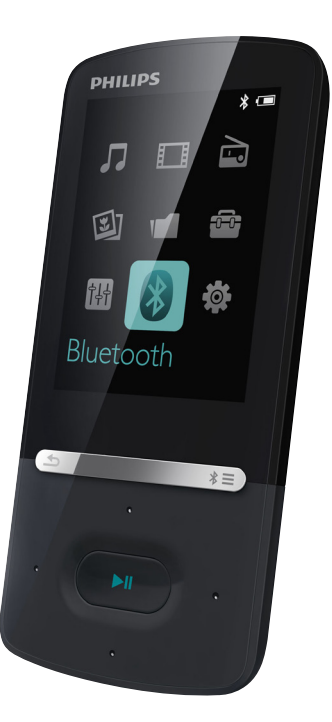

# Benutzerhandbuch

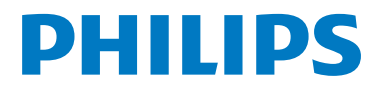

# Inhaltsangabe

| 1 | Wichtige Sicherheitshinweise        |        |  |  |  |
|---|-------------------------------------|--------|--|--|--|
|   | Allgemeine Wartungshinweise         | 3      |  |  |  |
|   | Umweltinformationen                 | 5      |  |  |  |
|   | Wiederverwertung des Produkts       | 5      |  |  |  |
| 2 | Ihr neuer Player                    | 7      |  |  |  |
|   | Lieferumfang                        | 7      |  |  |  |
|   | PC-Software für den Player          | 7      |  |  |  |
|   | Auf dem Player gespeicherte Dateien | /      |  |  |  |
|   | Steuerungen                         | 7      |  |  |  |
|   | Starthildschirm                     | ,<br>8 |  |  |  |
|   | Sperren/Entsperren der Tasten       | 9      |  |  |  |
|   | Ein-/Ausschalten des Bildschirms    | 9      |  |  |  |
|   | Lautstärkenerinnerung               | 9      |  |  |  |
|   | Toneinstellungen                    | 9      |  |  |  |
| 3 | Erste Schritte                      | 10     |  |  |  |
|   | Laden des Akkus                     | 10     |  |  |  |
|   | Aufladen über einen Computer        | 10     |  |  |  |
|   | Laden des Gerats uber das USB-      | 10     |  |  |  |
|   | Ein oder Ausschalten des Plavers    | 10     |  |  |  |
|   | Automatisches Standby und           | 10     |  |  |  |
|   | Ausschalten                         | 10     |  |  |  |
|   |                                     |        |  |  |  |
| 4 | Musik                               | 11     |  |  |  |
|   | Übertragen von Musik auf den Player | 11     |  |  |  |
|   | Suchen von Musik auf dem Player     | 11     |  |  |  |
|   | Suchen von Musik nach               | 11     |  |  |  |
|   | l Itelinformationen                 | 11     |  |  |  |
|   | Wiedergabeliste                     | 11     |  |  |  |
|   | Suchen von Musik nach Ordner        | 12     |  |  |  |
|   | Wiedergeben von Musik               | 12     |  |  |  |
|   | Wiedergabe aus der gleichen         |        |  |  |  |
|   | Sammlung                            | 12     |  |  |  |
|   | Auswählen von Wiedergabeoptionen    | 13     |  |  |  |
|   | Auswählen von Wiedergabeoptionen    | 13     |  |  |  |
|   | Wiedergabelisten                    | 13     |  |  |  |

| 5 | Bluetooth                           | 15 |
|---|-------------------------------------|----|
|   | Löschen von Titeln vom Player       | 13 |
|   | "Playlist on the go"                | 13 |
|   | Entfernen von Titeln aus der        |    |
|   | on the go"                          | 13 |
|   | Hinzufügen von Titeln zur "Playlist |    |
|   |                                     |    |

Musikwiedergabe über Bluetooth 15

16

19

21

22

| Videos                  |    |
|-------------------------|----|
| l'Ibortragon von Vidoos | 21 |

| Übertragen von Videos auf den Player | 16 |
|--------------------------------------|----|
| Installieren von Philips Media       |    |
| Converter                            | 16 |
| Verwendung von Philips Media         |    |
| Converter                            | 16 |
| Suchen von Videos auf dem Player     | 17 |
| Wiedergeben von Videos               | 17 |
| Löschen von Videos vom Player        | 17 |

| 7 | DI        |     |     |  |
|---|-----------|-----|-----|--|
| / | <b>KI</b> |     | or  |  |
|   |           | L U | CI. |  |

6

| Bilder                            | 18    |
|-----------------------------------|-------|
| Hinzufügen von Bilden zum Player  | 18    |
| Suchen von Bildern auf dem Player | 18    |
| Anzeige von Bildern               | 18    |
| Starten einer Diashow             | 18    |
| Auswählen von Wiedergabeoption    | en 18 |
| Löschen von Bildern vom Player    | 18    |

### 8 UKW-Radio

| Einstellen von Radiosendern            | 19 |
|----------------------------------------|----|
| Speichern von voreingestellten Sendern | 19 |
| Empfangen von UKW-Radiosendern         | 20 |

#### 9 Textanzeige

| <b>U</b>                              |    |
|---------------------------------------|----|
| Hinzufügen von Textdateien zum Player | 21 |
| Suchen von Textdateien auf dem Player | 21 |
| Anzeige von Textdateien               | 21 |

### 10 Aufnahmen

| Erstellen von Aufnahmen          | 22 |
|----------------------------------|----|
| Aufnehmen von Audio/Sprache      | 22 |
| Aufnehmen über das UKW-Radio     | 22 |
| Wiedergeben von Aufnahmen        | 22 |
| Löschen von Aufnahmen vom Player | 23 |

| 11  | Hörbücher                                                                                                    | 24 |
|-----|----------------------------------------------------------------------------------------------------|----|
|     | Constant and the set of the set of the set o | 24 |
|     | dem Player                                                                                                    | 24 |
|     | Installioron von Audible Manager                                                                                                    | 24 |
|     | auf dom PC                                                                                                    | 24 |
|     | Herunterladen von Hörbüchern                                                                                                    | 27 |
|     | auf den PC                                                                                                    | 24 |
|     | Synchronisieren mit dem Plaver                                                                                                    | 24 |
|     | Suchen von Hörbüchern auf dem Plaver                                                                                                    | 25 |
|     | Wiedergabe von Hörbüchern                                                                                                    | 25 |
|     | Verwenden von Lesezeichen                                                                                                    | 25 |
|     | Löschen von Hörbüchern vom Plaver                                                                                                    | 26 |
|     |                                                                                                    | 20 |
| 12  | Ordneransicht                                                                                                    | 27 |
| 13  | Finstellungen                                                                                                    | 28 |
|     | Sleep-Timer                                                                                                    | 28 |
|     | Displayeinstellungen                                                                                                    | 28 |
|     | Display herunterdimmen                                                                                                    | 28 |
|     | Bildschirmschoner                                                                                                    | 28 |
|     | Sprache                                                                                                    | 29 |
|     | Informationen                                                                                                    | 29 |
|     | Gerät formatieren                                                                                                    | 29 |
| 14  | Aktualisieren Sie die Firmware                                                                                                    |    |
|     | über Philips Device Manager                                                                                                    | 30 |
| 15  | Fehlerbehebung                                                                                                    | 32 |
| 16  | Technische Daten                                                                                                    | 33 |
|     | Systemanforderungen                                                                                                    | 33 |
| Ber | nötigen Sie Hilfe?                                                                                                    |    |
| Bes | suchen Sie                                                                                                    |    |
| ww  | vw.philips.com/welcome.                                                                                                    |    |
| Hie | er finden Sie hilfreiches Material wie                                                                                                    |    |
| bei | spielsweise das Benutzerhandbuch, neue                                                                                                    |    |
| Sof | tware-Aktualisierungen und Antworten au                                                                                                    | Jf |
| häu | ıfig gestellte Fragen.                                                                                                    |    |

# Wichtige Sicherheitshinweise

## Allgemeine Wartungshinweise

Die Übersetzung dieses Dokuments dient nur der Referenz

Im Falle von Inkonsistenzen zwischen der englischen und der übersetzten Version, gilt die englische Version.

### Achtung

- So vermeiden Sie Schäden und Fehlfunktionen:
- Verwenden Sie nur im Benutzerhandbuch aufgeführte Netzkabel.
- Setzen Sie das Gerät nicht zu starker Wärme durch Heizungen oder direktem Sonnenlicht aus.
- · Lassen Sie das Gerät nicht herunterfallen oder andere Gegenstände darauf fallen.
- Tauchen Sie das Gerät nicht in Wasser. Vermeiden Sie den Kontakt von Kopfhörerbuchse oder Batteriefach mit Wasser. In das Gerät eindringendes Wasser kann schwere Schäden verursachen.
- · Eingeschaltete Mobiltelefone in der Nähe können Störungen verursachen.
- · Sichern Sie Ihre Dateien. Stellen Sie sicher, dass Sie die heruntergeladenen Originaldateien speichern. Philips haftet nicht für den Verlust von Daten, wenn das Gerät beschädigt ist bzw. die Daten nicht lesbar sind.
- Verwalten (übertragen, löschen usw.) Sie Ihre Musikdateien ausschließlich mit der mitgelieferten Musiksoftware, um Probleme zu vermeiden.
- · Verwenden Sie keine Reinigungsmittel, die Alkohol, Ammoniak, Benzol oder Scheuermittel enthalten, da das Gerät durch diese Mittel beschädigt werden könnte.
- · Batterien (Akkus bzw. integrierte Akkus) sollten nicht starker Wärme durch Sonnenlicht, Feuer etc. ausgesetzt werden.
- Es besteht Explosionsgefahr, wenn der Akku nicht ordnungsgemäß eingesetzt ist. Ersetzen Sie die Batterien nur durch Batterien desselben bzw. eines gleichwertigen Typs.

### Betriebs- und Lagertemperatur

- Die optimale Temperatur für den Betrieb des Geräts liegt zwischen 0 und 40 °C.
- Die optimale Temperatur für die Aufbewahrung des Geräts liegt zwischen -20 und 45 °C.
- Niedrige Temperaturen können die Lebensdauer des Akkus verkürzen.

#### Ersatzteile/Zubehör:

Besuchen Sie www.philips.com/support, um Ersatzteile oder Zubehör zu bestellen.

### Gehörschutz

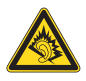

A pleine puissance, l'écoute prolongée du baladeur peut endommager l'oreille de l'utilisateur.

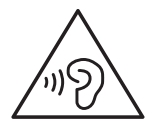

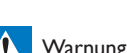

### Varnung

• Um mögliche Hörschäden zu vermeiden, hören Sie Audioinhalte nicht bei hoher Lautstärke über einen längeren Zeitraum.

Die Ausgangsspannung des

Kopfhöreranschlusses beträgt maximal 150 mV.

Die für Breitband typische Spannung WBCV= 75 mV

#### Modifizierungen

Nicht vom Hersteller genehmigte

Modifizierungen können die Betriebserlaubnis des Benutzers für dieses Gerät aufheben.

### Copyright-Hinweis

Alle anderen Marken und Produktnamen sind Marken der jeweiligen Unternehmen und Organisationen.

Das unbefugte Kopieren von Aufnahmen, die aus dem Internet heruntergeladen wurden oder auf einer CD enthalten sind, stellt einen Verstoß gegen das Urheberrecht und internationale Verträge dar.

Das unbefugte Kopieren von kopiergeschütztem Material wie z. B. Computerprogrammen, Dateien, Sendungen und Tonaufnahmen kann eine Urheberrechtsverletzung und somit eine Straftat darstellen. Dieses Gerät darf für solche Zwecke nicht verwendet werden.

Windows Media und das Windows-Logo sind eingetragene Marken der Microsoft Corporation in den USA und/oder anderen Ländern.

### Zeigen Sie Verantwortungsgefühl! Respektieren Sie Urheberrechte.

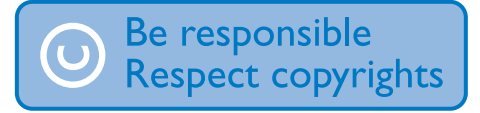

Wir bei Philips respektieren das geistige Eigentum anderer und bitten unsere Kunden, dies ebenfalls zu tun.

Multimedia-Inhalte aus dem Internet werden möglicherweise ohne die Genehmigung des eigentlichen Urheberrechtsinhabers erstellt und verbreitet.

Das nicht genehmigte Kopieren und Verbreiten von Inhalten verstößt eventuell in vielen Ländern (auch in Ihrem Land) gegen Urheberrechte.

Sie sind für die Einhaltung von Urheberrechten mitverantwortlich.

Sie sollten nur lizenzfreie oder korrekt lizenzierte Video-Streams auf Ihren PC herunterladen und auf Ihren tragbaren Player aufnehmen oder übertragen. Sie dürfen diese Inhalte ausschließlich für den privaten, nicht kommerziellen Gebrauch verwenden und müssen die Hinweise zum Urheberrecht respektieren, die möglicherweise vom Urheberrechtsinhaber angegeben wurden. Solche Hinweise beinhalten möglicherweise das Verbot, weitere Kopien zu erstellen. Video-Streams können einen Kopierschutz enthalten, der das weitere Kopieren verhindert. In diesen Fällen funktioniert die Aufnahmefunktion nicht, und Ihnen wird eine entsprechende Meldung angezeigt.

### Datenprotokollierung

Es ist erklärtes Ziel von Philips, die Qualität der Produkte und die Benutzerfreundlichkeit zu optimieren. Um das Benutzungsprofil dieses Geräts zu erfassen, protokolliert das Gerät einige Informationen/Daten im nichtflüchtigen Gerätespeicher. Diese Daten werden zur Identifizierung und Erkennung von Störungen und Problemen während der Verwendung des Geräts durch den Benutzer benötigt. Die gespeicherten Daten umfassen zum Beispiel die Wiedergabedauer im Musikmodus, Spieldauer im Tuner-Modus, die Anzahl der Anzeigen von niedriger Akkukapazität, usw. Die gespeicherten Daten umfassen nicht die auf dem Gerät verwendeten Inhalte und Medien oder die Download-Quelle, Die gespeicherten Daten werden NUR dann abgerufen und verwendet, wenn das Gerät an das Service Center gesendet wird, und dienen NUR zur Vereinfachung der Fehlerfindung und -verhinderung. Die gespeicherten Daten werden dem Benutzer sofort nach seinem Ersuchen zur Verfügung gestellt.

### © 2009, Xiph.Org Foundation

Redistribution and use in source and binary forms, with or without modification, are permitted provided that the following conditions are met:

- Redistributions of source code must retain the above copyright notice, this list of conditions and the following disclaimer.
- Redistributions in binary form must reproduce the above copyright notice, this list of conditions and the following disclaimer in the documentation and/ or other materials provided with the distribution.
- Neither the name of the Xiph. org Foundation nor the names of its contributors may be used to endorse or promote products derived from this

software without specific prior written permission.

This software is provided by the copyright holders and contributors "as is" and any express or implied warranties, including, but not limited to, the implied warranties of merchantability and fitness for a particular purpose are disclaimed. In no event shall the foundation or contributors be liable for any direct, indirect, incidental, special, exemplary, or consequential damages (including, but not limited to, procurement of substitute goods or services; loss of use, data, or profits; or business interruption) however caused and on any theory of liability, whether in contract, strict liability, or tort (including negligence or otherwise) arising in any way out of the use of this software, even if advised of the possibility of such damage

### XPAT XML Parser

Copyright (c) 1998, 1999, 2000 Thai Open Source Software Center Ltd

Permission is hereby granted, free of charge, to any person obtaining a copy of this software and associated documentation files (the "Software"), to deal in the Software without restriction, including without limitation the rights to use, copy, modify, merge, publish, distribute, sub-license, and/or sell copies of the Software, and to permit persons to whom the Software is furnished to do so, subject to the following conditions:

The above copyright notice and this permission notice shall be included in all copies or substantial portions of the Software. THE SOFTWARE IS PROVIDED "AS IS", WITHOUT WARRANTY OF ANY KIND, EXPRESS OR IMPLIED, INCLUDING BUT NOT LIMITED TO THE WARRANTIES OF MERCHANTABILITY, FITNESS FOR A PARTICULAR PURPOSE AND NON-INFRINGEMENT. IN NO EVENT SHALL THE AUTHORS OR COPYRIGHT HOLDERS BE LIABLE FOR ANY CLAIM, DAMAGES OR OTHER LIABILITY, WHETHER IN AN ACTION OF CONTRACT, TORT OR OTHERWISE, ARISING FROM, OUT OF OR IN CONNECTION WITH THE SOFTWARE OR THE USE OR OTHER DEALINGS IN THE SOFTWARE.

## Umweltinformationen

Auf überflüssige Verpackung wurde verzichtet. Die Verpackung kann leicht in drei Materialtypen getrennt werden: Pappe (Karton), Styropor (Polsterung) und Polyethylen (Beutel, Schaumstoff-Schutzfolie). Ihr Gerät besteht aus Werkstoffen, die wiederverwendet werden können, wenn das Gerät von einem spezialisierten Fachbetrieb demontiert wird. Bitte beachten Sie die örtlichen Vorschriften zur Entsorgung von Verpackungsmaterial und Altgeräten.

# Wiederverwertung des Produkts

Ihr Gerät wurde unter Verwendung hochwertiger Materialien und Komponenten entwickelt und hergestellt, die recycelt und wiederverwendet werden können. Befindet sich das Symbol einer durchgestrichenen Abfalltonne auf Rädern auf dem Gerät, bedeutet dies, dass für dieses Gerät die Europäische Richtlinie 2002/96/EG gilt.

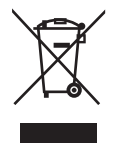

Entsorgen Sie dieses Produkt nie mit dem restlichen Hausmüll. Bitte informieren Sie sich über die örtlichen Bestimmungen zur getrennten Entsorgung von elektrischen und elektronischen Produkten. Durch die korrekte Entsorgung Ihrer Altgeräte werden Umwelt und Menschen vor möglichen negativen Folgen geschützt.

## 🚺 Warnung

- Durch Entnahme des integrierten Akkus verwirken Sie die Garantie. Außerdem kann das Produkt dadurch beschädigt werden.
- Bei den folgenden Anweisungen handelt es sich um Anweisungen zur Demontage und Entsorgung des Geräts nach Ende der Lebensdauer des Produkts.

Ihr Produkt enthält einen integrierten wiederaufladbaren Akku, der der europäischen Richtlinie 2006/66/EG unterliegt. Dieser darf nicht mit dem normalen Haushaltsmüll entsorgt werden.

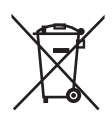

Um die Funktionalität und die Sicherheit des Produkts zu bewahren, bringen Sie Ihr Produkt zu einer öffentlichen Sammelstelle oder einem Kundendienstcenter. Dort kann ein Fachmann den Akku wie abgebildet entfernen:

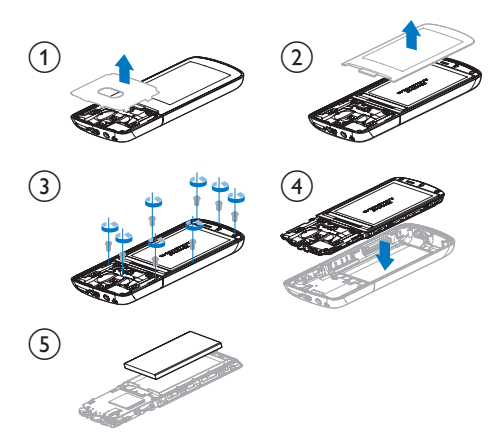

Bitte informieren Sie sich über die örtlichen Bestimmungen zur getrennten Entsorgung von Batterien. Durch die korrekte Entsorgung von Batterien werden Umwelt und Menschen vor möglichen negativen Folgen geschützt.

# €0890

Dieses Produkt entspricht der Richtlinie 1999/5/ EC.

Eine Kopie der EU-Konformitätserklärung finden Sie als PDF unter www.philips.com/ support.

# Bluetooth 🚯

Der Name und das Logo von Bluetooth® sind eingetragene Marken von Bluetooth SIG, Inc., und die Verwendung dieser Marken durch WOOX Innovations Limited erfolgt unter Lizenz.

# 2 Ihr neuer Player

# Lieferumfang

Überprüfen Sie, ob Sie die folgenden Artikel erhalten haben: Plaver

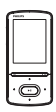

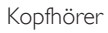

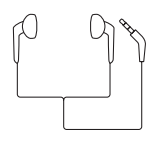

USB-Kabel

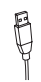

USB-Netzteil

Modellnr:: SSW-2095UK-3 (Stecker für GB) Modellnr:: SSW-2095EU-3 (Stecker für EU)

### Kurzanleitung

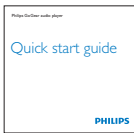

Informationsblatt zu Sicherheit und Garantie

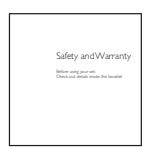

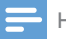

#### Hinweis

 Die Abbildungen dienen lediglich als Referenz.
 Philips behält sich das Recht vor, Farbe/Design ohne Ankündigung zu ändern.

### PC-Software für den Player

**AZURE** ist mit folgender PC-Software kompatibel:

- Philips Device Manager (hilft Ihnen, Firmware-Updates zu beziehen und einen Player-Reset durchzuführen)
- Philips Media Converter (hilft Ihnen, Videos in den unterstützten Dateityp auf dem Player umzuwandeln und die umgewandelten Dateien auf den Player zu übertragen).

### Auf dem Player gespeicherte Dateien

Die folgenden Dateien werden auf den **AZURE** geladen:

- Betriebsanleitung
- Häufig gestellte Fragen (FAQ)

# Überblick

### Steuerungen

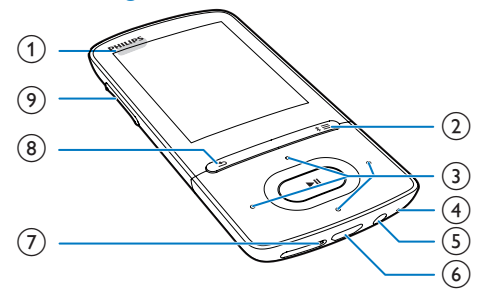

 (1) (1) ▲
 Gedrückt halten: Ein-/Ausschalten des Players

- Drücken: Sperren/Entsperren aller Tasten
- ② \*/≡
  - Gedrückt halten: Ein-/Ausschalten von
    Bluetooth
  - Drücken: Anzeigen des Optionsmenüs
- 3 / / /
  - Navigationstasten
  - ►II
  - Drücken: Auswahl von Optionen; Wiedergabe starten/unterbrechen/ fortsetzen

### ••• / •••

- Auf dem Wiedergabebildschirm: Drücken: Springen zur nächsten/ vorherigen Datei Gedrückt halten:Vor- oder zurückspulen in der aktuellen Datei
- (4) MIC
  - Mikrofon
- 5 🔒
  - 3,5-mm-Kopfhöreranschluss
- 6 🔶
  - USB-Anschluss zum Aufladen und zur Datenübertragung

### 7 RESET

- Drücken Sie mit der Spitze eines Kugelschreibers in die Aussparung, wenn der Bildschirm nicht auf das Drücken der Tasten reagiert
- 8 5
  - Drücken: eine Ebene nach oben.

### 9 Lautstärketasten

- Drücken: Lautstärke erhöhen/ verringern
- Gedrückt halten: Lautstärke schnell
   erhöhen/verringern

### Startbildschirm

### **₽** [Musik]

Åbspielen von Audiodateien

### 🗆 [Video]

• Wiedergabe von Videos

### 🖻 [UKW-Radio]

- Wiedergeben von UKW-Radiosendern;
- Aufnehmen über das UKW-Radio

### 🔋 [Bilder]

- Ānzeige von Bildern
- [Folder view]
  - Anzeige von Dateien in Ordnern

### [Zusätzliche Funktionen]

- Lesen von .txt-Dateien;
- Erstellen oder Wiedergeben von Aufnahmen;
- Lesen von Hörbüchern

### 🛙 [Sound]

- Auswählen von Optionen für den Soundeffekt
- [Bluetooth]
  - Verbinden mit Bluetooth-Kopfhörern oder -Lautsprechern
- [Einstellungen]
  - Anpassen der Einstellungen des AZURE

### Navigieren auf dem Startbildschirm

- Um zu vorherigen Bildschirmen zurückzukehren, drücken Sie wiederholt

### Wechseln zwischen dem Wiedergabebildschirm und dem Startbildschirm

### Auf dem Startbildschirm

während der Musik- oder Radiowiedergabe

 Drücken Sie =, und wählen Sie
 [Aktueller Titel] oder [Letzter Titel] aus.

### Auf dem Wiedergabebildschirm

• drücken Sie wiederholt die Taste 숰.

### Auswählen eines Themas

# So wählen Sie ein Thema für den Bildschirm aus:

Drücken Sie auf dem Startbildschirm
 , und wählen Sie [Thema] aus.

### Sperren/Entsperren der Tasten

Wenn der Player eingeschaltet ist, verwenden Sie die Sperre, um ein versehentliches Betätigen von Tasten zu verhindern.

- Halten Sie (<sup>1</sup>) / <sup>2</sup> gedrückt, um die Tasten zu sperren bzw. zu entsperren.
  - → Alle Tasten mit Ausnahme der Lautstärketasten werden gesperrt, und es wird ein Sperrsymbol angezeigt.

### Ein-/Ausschalten des Bildschirms

Um Energie zu sparen, schaltet sich der Bildschirm in folgenden Fällen nach der eingestellten Zeit ab:

- Wenn auf dem **AZURE** keine neuen Aktionen ausgeführt werden, und
- Wenn ein Wert in \* > [Displayeinstellungen] > [Display herunterdimmen] ausgewählt wird.

### So verlassen Sie den Energiesparmodus:

• Drücken Sie eine beliebige Taste.

### Lautstärkenerinnerung

AZURE kann Sie warnen, wenn:

- ein hoher Lautstärkepegel erreicht wird (80 dBA); oder
- Sie 20 Stunden lang Audioinhalte bei hoher Lautstärke gehört haben.

Dank der Lautstärkeerinnerung erfüllt der MP3/MP4-Player von Philips die Richtlinien der Europäischen Union (EN 60950-1) zum Gehörschutz.

### Wenn Sie die Lautstärke erhöhen:

- 1 Drücken Sie die Taste zum Erhöhen der Lautstärke.
  - → Wenn ein hoher Lautstärkepegel erreicht wird, wird ein Popup-Bildschirm angezeigt.
- 2 Um die Lautstärke weiter zu erhöhen, wählen Sie [Ja] aus, und drücken Sie zur Bestätigung auf ►11.
  - ➡ Sie können die Lautstärke weiter erhöhen.

- Um die Lautstärkeregelung zu verlassen, wählen Sie [Nein] aus, und drücken Sie zur Bestätigung auf >11.
  - → Die Wiedergabe wird mit der vorherigen Lautstärke fortgesetzt.

### Wenn Sie 20 Stunden lang Audioinhalte bei hoher Lautstärke gehört haben, wird ein Popup-Bildschirm angezeigt.

- Um weiterhin Audioinhalte bei hoher Lautstärke zu hören, wählen Sie []a] aus, und drücken Sie zur Bestätigung auf >II.
- Um die Wiedergabe mit hoher Lautstärke zu beenden, wählen Sie [Nein] aus, und drücken Sie zur Bestätigung auf >II.
  - → Die Lautstärke wird auf unter 80 dBA verringert.

### Toneinstellungen

Wechseln Sie vom Startbildschirm aus zu **(Sound)**, um Ihre Toneinstellungen auszuwählen:

 Drücken Sie alternativ im Radiowiedergabebildschirm => [Soundeinstellungen].

### MySound oder [Equalizer]

- Legt Toneinstellungen wie gewünscht fest.

### [FullSound]

• Stellt akustische Details komprimierter Musik wieder her (z. B. MP3, WMA).

# 3 Erste Schritte

## Laden des Akkus

AZURE verfügt über einen integrierten Akku, der über den USB-Anschluss eines Computers oder über das mitgelieferte USB-Netzteil aufgeladen werden kann.

### Aufladen über einen Computer

Verbinden Sie den **AZURE** mithilfe eines USB-Kabels mit Ihrem PC.

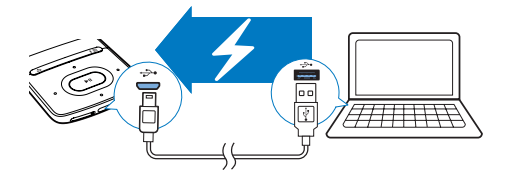

#### Hinweis

- Wenn Sie den AZURE an einen Computer anschließen, werden Sie aufgefordert, [Laden und übertragen] oder [Laden und wiedergeben] auszuwählen. Wenn Sie keine Option auswählen, wird [Laden und übertragen] ausgeführt.
- Um AZURE beim Laden des Akkus wiederzugeben, wählen Sie [Laden und wiedergeben].

### Akkustandsanzeige

- Wenn die Akkuleistung zur Neige geht, wird das Symbol f
  ür niedrigen Akkuzustand wiederholt angezeigt.

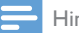

#### Hinweis

 Akkus verfügen über eine begrenzte Anzahl von Ladezyklen, Die Akkulebensdauer und die Anzahl der Ladezyklen variieren je nach Verwendung und Einstellungen.

### Laden des Geräts über das USB-Netzteil

Verwenden Sie das USB-Kabel, um den **AZURE** mit dem USB-Anschluss des mitgelieferten USB-Netzteils zu verbinden.

Vergewissern Sie sich, dass Sie das Netzteil mit dem richtigen Netzstecker verwenden:

Modellnr.: SSW-2095UK-3 (Stecker für GB) Modellnr.: SSW-2095EU-3 (Stecker für EU)

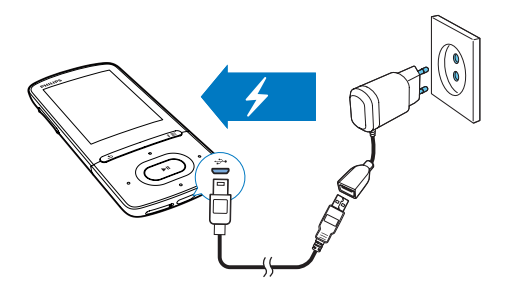

## Ein- oder Ausschalten des Players

Halten Sie ⊕ / 🖨 gedrückt, bis der Player einoder ausgeschaltet wird.

### Automatisches Standby und Ausschalten

Der Player verfügt über eine Funktion für den automatischen Wechsel in den Standby-Modus und für das automatische Ausschalten, um so Akkustrom zu sparen.

Wenn das Gerät 5 Minuten lang nicht verwendet wird (keine Wiedergabe, keine Taste wird gedrückt), schaltet sich der Player aus.

# 4 Musik

# Übertragen von Musik auf den Player

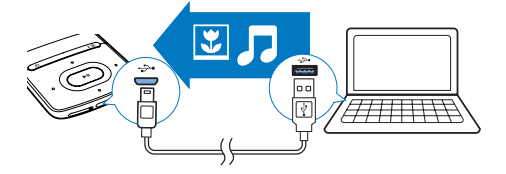

Sie können wie folgt Musik von Ihrer PC-Medienbibliothek auf **AZURE** übertragen:

• Kopieren Sie Musikdateien in Windows Explorer mit Drag & Drop.

### So kopieren Sie Musikdateien in Windows Explorer mit Drag & Drop:

- 1 Schließen Sie den AZURE an einen PC an.
- 2 Auf dem PC unter Arbeitsplatz bzw. Computer:
  - Wählen Sie **AZURE** aus, und erstellen Sie Dateiordner.
- 3 Legen Sie auf dem PC Musikdateien per Drag-and-Drop in den Dateiordnern auf dem AZURE ab.
  - Ziehen Sie alternativ Dateiordner per Drag-and-Drop vom PC auf den AZURE.

## Suchen von Musik auf dem Player

Nachdem Sie den Player mit der Medienbibliothek auf dem PC synchronisiert haben, suchen Sie auf dem Player nach Musik.

### Suchen von Musik nach Titelinformationen

Unter **J** ist die Mediathek nach Metadaten oder ID3-Tag in verschiedenen Ansichten sortiert:

### [Interpreten]

- Titel werden nach Interpret in alphabetischer Reihenfolge sortiert.
- Unter jedem Interpreten werden Titel nach Album in alphabetischer Reihenfolge sortiert.

### • [Alben]

• Titel werden nach Album in alphabetischer Reihenfolge sortiert.

### □ [Alle Titel]

- Titel werden nach Titelnamen in alphabetischer Reihenfolge sortiert.
- [Genres]
- Titel werden nach Genre wie Pop/Rock sortiert.

### Verwenden der Auswahlleiste

Verwenden Sie die Auswahlleiste, um zwischen den Ansichten der Bibliothek zu wechseln.

 Drücken Sie I , um eine Bibliotheksansicht auf der Auswahlleiste auszuwählen.

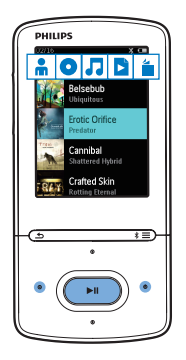

### Suchen von Musik nach Wiedergabeliste

Tippen Sie unter 🗳 auf 🎜 auf der Auswahlleiste. Sie finden:  Playlisten, die Sie unterwegs auf dem Player erstellen können (siehe 'Hinzufügen von Titeln zur "Playlist on the go" auf Seite 13).

### Suchen von Musik nach Ordner

Suchen Sie in ■ Musik nach Ordner. So organisieren Sie Musikdateien nach Ordner:

- 1 Schließen Sie den AZURE an einen PC an.
- 2 Auf dem PC unter Arbeitsplatz bzw. Computer:
  - Wählen Sie **AZURE** aus, und erstellen Sie Dateiordner.
- 3 Legen Sie auf dem PC Musikdateien per Drag-and-Drop in den Dateiordnern auf dem AZURE ab.
  - Ziehen Sie alternativ Dateiordner per Drag-and-Drop vom PC auf den AZURE.

# Wiedergeben von Musik

Sie können die Wiedergabe ab einem Titel starten oder ein ganzes Album oder alle Titel eines Interpreten wiedergeben.

### So starten Sie die Wiedergabe ab einem Titel:

- 1 Wählen Sie einen Titel aus.
- 2 Drücken Sie die Taste ►II, um die Wiedergabe zu starten.
  - → Die Wiedergabe beginnt ab dem aktuellen Titel.

# So können Sie Alben, Künstler oder Playlisten vollständig wiedergeben:

- 1 Wählen Sie ein Album, einen Künstler oder eine Playliste aus.
- 2 Drücken Sie ≡ > [Wiedergeben].
- 3 Drücken Sie die Taste ►II, um die Wiedergabe zu starten.

### Auf dem Wiedergabebildschirm

• **II**, um die Wiedergabe anzuhalten oder fortzusetzen.

- Um zum vorherigen Bildschirm zurückzukehren, drücken Sie
  - Der Wiedergabebildschirm wird ein paar Sekunden später wieder angezeigt.
  - → Auf dem Wiedergabebildschirm können Sie die Dateiinformationen und den Wiedergabestatus sehen.

# So wählen Sie eine Musikdatei auf dem Wiedergabebildschirm aus:

- Drücken Sie wiederholt I / I.
   So spulen Sie den aktuellen Titel schnell voroder zurück:
  - Halten Sie auf dem Wiedergabebildschirm 1/100
     gedrückt.

### Wiedergabe aus der gleichen Sammlung

Während der Titelwiedergabe können Sie zu einer Sammlung wechseln, die der des aktuellen Titels entspricht.

- 2 Wählen Sie unter [Musikwiedergabe von…] die Option […diesem Interpret], […diesem Album] oder […diesem Genre] aus. Drücken Sie die Taste ►II.
  - → Die Wiedergabe des aktuellen Interpreten, Albums oder Genres wird gestartet.

### So geben Sie alle Titel auf dem Player wieder:

- 1 Drücken Sie auf dem Wiedergabebildschirm ≡, und wählen Sie **[Wiedergabemodus]** aus.
- 2 Wählen Sie unter [Musikwiedergabe von...] die Option [Alle Titel]. Drücken Sie die Taste ►II.

### Auswählen von Wiedergabeoptionen

Drücken Sie auf dem Wiedergabebildschirm =, um Wiedergabeoptionen auszuwählen, wie z. B. Wiedergabemodus, Toneinstellungen und Sleep Timer (siehe 'Einstellungen' auf Seite 28).

### Auswählen von Wiedergabeoptionen

Drücken Sie auf dem Wiedergabebildschirm =, um Wiedergabeoptionen auszuwählen, wie z. B. Wiedergabemodus und Toneinstellungen (siehe 'Einstellungen' auf Seite 28).

# Wiedergabelisten

Auf dem Player finden Sie:

 Drei "Playlists on the go", zu denen Sie auf dem Player Titel hinzufügen können.

# Hinzufügen von Titeln zur "Playlist on the go"

### So fügen Sie den aktuellen Titel hinzu:

- 1 Wählen Sie einen Titel aus, oder geben Sie ihn wieder.
- 2 Drücken Sie in der Titelliste oder auf dem Wiedergabebildschirm
  - , und wählen Sie [Zur Wiedergabeliste hinzufügen].
- 3 Wählen Sie eine "Playlist on the go" aus. Drücken Sie die Taste ►II.
  - → Es wird eine Bestätigungsnachricht angezeigt.
- 4 Wählen Sie zur Bestätigung [Ja].
  - Der aktuelle Titel wird in der Wiedergabeliste gespeichert.

# So fügen Sie ein Album oder einen Interpreten hinzu:

- 1 Wählen Sie ein Album oder einen Interpreten aus.
- 2 Drücken Sie in der Album- oder Interpretenliste

, und wählen Sie [Zur
 Wiedergabeliste hinzufügen].

### 3 Wählen Sie eine "Playlist on the go" aus. Drücken Sie die Taste ►II.

- → Es wird eine Bestätigungsnachricht angezeigt.
- 4 Wählen Sie zur Bestätigung []a].
  - → Das Album oder der Interpret werden in der Wiedergabeliste gespeichert.

# Entfernen von Titeln aus der "Playlist on the go"

### Entfernen des aktuellen Titels aus einer Wiedergabeliste

- Drücken Sie auf dem Wiedergabebildschirm auf ≡ > [Aus Wiedergabeliste <br> löschen].
- 2 Wählen Sie eine "Playlist on the go" aus. Drücken Sie die Taste ►II.
  - → Es wird eine Bestätigungsnachricht angezeigt.
- **3** Wählen Sie [Ja].
  - ➡ Der aktuelle Titel wird aus der Wiedergabeliste entfernt.

### Entfernen aller Titel aus einer Wiedergabeliste:

- Gehen Sie in der Ansicht 
   <sup>™</sup> zu einer
   "Playlist on the go".
- 2 Drücken Sie in der Liste der Titel auf  $\equiv$  > [Wiedergabeliste löschen].
- 3 Wählen Sie [Ja].
  - ➡ Alle Titel werden aus der Wiedergabeliste entfernt.

## Löschen von Titeln vom Player

# So löschen Sie den aktuellen Titel während der Wiedergabe:

- ← Es wird eine Bestätigungsnachricht angezeigt.
- 2 Wählen Sie [Ja] aus, um den Titel zu löschen.
  - → Der aktuelle Titel wird vom Player gelöscht.

# 5 Bluetooth

## Musikwiedergabe über Bluetooth

Wenn Bluetooth auf dem **AZURE** aktiviert ist, können Sie Musik über Bluetooth-Kopfhörer oder -Lautsprecher hören.

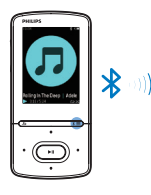

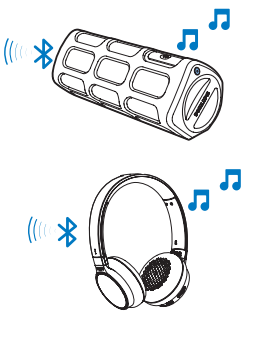

- 1 Schalten Sie Bluetooth auf dem AZURE und auf dem Bluetooth-Gerät ein.

  - Drücken Sie alternativ auf dem Musikwiedergabebildschirm \* / = > [Über Bluetooth wiedergeben]. Wählen Sie [Bluetooth ein/aus] > [Ein].
    - \* wird in der rechten oberen Ecke angezeigt.
- 2 Suchen Sie auf dem AZURE nach dem Bluetooth-Gerät, und stellen Sie die Verbindung her:
  - Drücken Sie auf dem Musikwiedergabebildschirm \* / ≡
     [Über Bluetooth wiedergeben] > [Verbinden mit].
    - Es wird eine Liste der verfügbaren Bluetooth-Geräte oder zuvor gekoppelten Geräte angezeigt.

- (2) Wählen Sie ein Gerät aus, um die Kopplung und Verbindung zu starten.
  - → Wenn die Verbindung erfolgreich hergestellt wurde, wechselt \* zu \*.
  - ➡ Sie können Musik über Bluetooth hören.
- Wenn Sie Bluetooth das nächste Mal einschalten, stellt der **AZURE** automatisch die Verbindung mit dem zuletzt gekoppelten Gerät her:
- Um eine Verbindung zu einem anderen Bluetooth-Gerät herzustellen, wählen Sie [Anderes Gerät] auf dem [Verbinden mit...]-Bildschirm aus.

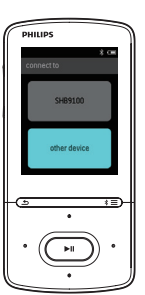

# 6 Videos

## Übertragen von Videos auf den Player

Sie können Videos auf zwei Arten auf den Player übertragen:

• Übertragung mithilfe von **Philips Media Converter**;

Mit der Videokonvertierungssoftware können Sie Videos in den Dateityp umwandeln, der vom Player unterstützt wird, und Sie können die umgewandelten Dateien auf den Player übertragen.

 Legen Sie Video- und Musikdateien (.AMV-Dateien) per Drag & Drop in Windows Explorer ab. Damit können Sie Ihre Videosammlung nach Dateiordnern organisieren.

### Installieren von Philips Media Converter

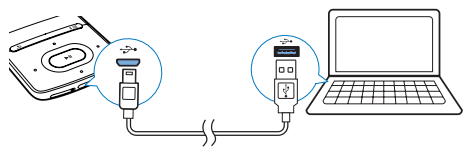

- 1 Schließen Sie den AZURE an einen PC an.
- Wählen Sie am PC Arbeitsplatz (Windows XP/Windows 2000)/Computer (Windows Vista/Windows 7/8).
- 3 Klicken Sie auf das Philips GoGear AZURE-Symbol. Doppelklicken Sie auf PMCsetup.exe.
- 4 Folgen Sie den Anweisungen auf dem Bildschirm, um die Installation der Software abzuschließen.

## 🔆 Тірр

• Sie können die **Philips Media Converter** Software auch unter www.philips.com/support herunterladen.

### Verwendung von Philips Media Converter

- 1 Starten Sie auf dem PC Philips Media Converter.
- 2 Verbinden Sie den Player über ein USB-Kabel mit dem PC.
  - Warten Sie, bis der Player von **Philips Media Converter** erkannt wird.

| Media Conve    | rter    |        |        | PHILIP                                                                                                    |
|----------------|---------|--------|--------|----------------------------------------------------------------------------------------------------|
| Add files 👔 Re | smove   |        |        |                                                                                                    |
| flame          | Size    | Format | Status | and the second second s |
| PD911          | 5.64MB  | mpg    | 20%    |                                                                                                    |
| 80023          | 0.11MB  | avi    | Ready  | THE R. P. LEWIS CO., No. 414-14                                                                                                    |
| AVSEQ07        | 31.25MB | DAT    | Ready  | and the second second se                                                                                                    |
| tenai          | 1.10MB  | WITH   | Ready  | A DESCRIPTION OF THE OWNER OF THE OWNER OWNER OF THE OWNER OF THE OWNER OWNER OF THE OWNER OWNER OWNER OWNER OWNER OWNER OWNER OWNER OWNER OWNER OWNER OWNER OWNER OWNER OWNER OWNER OWNER OWNER OWNE                                                                                                    |
| arine          | 2.23MB  | avi    | Ready  | THE R. P. LEWIS CO., LANSING MICH.                                                                                                    |
| south          | 25.64MB | mpg    | Ready  | THE PARTY OF THE PARTY OF THE P |
|                |         |        |        |                                                                                                    |
|                |         |        |        | 00:00:25                                                                                                    |
|                |         |        |        |                                                                                                    |
|                |         |        |        | 10                                                                                                    |
|                |         |        |        |                                                                                                    |
|                |         |        |        |                                                                                                    |
|                |         |        |        | Connected Device:                                                                                                    |
|                |         |        |        | SA 3100                                                                                                    |
|                |         |        |        |                                                                                                    |

- 3 Fügen Sie im Philips Media Converter Videos von Ihrer PC-Bibliothek hinzu:
  - Klicken Sie auf 🗹.
    - ➡ Das Video wird der Liste mit Dateien f
      ür die Konvertierung und Übertragung hinzugef
      ügt.
  - Um ein Video von der Liste zu entfernen, klicken Sie auf 🔳.
- 4 Starten Sie unter Philips Media Converter die Dateiumwandlung und die -übertragung:
  - Klicken Sie auf Q.

# Suchen von Videos auf dem Player

### So suchen Sie Videos nach Dateinamen:

- Wechseln Sie zu 🖽
  - Videos werden nach Dateinamen aufgeführt.

### So suchen Sie Videos nach Ordnern:

- Wechseln Sie zu 🛋
  - ➡ Videos werden nach Dateiordner wie auf dem PC sortiert.

- 2 Drücken Sie in der Videoliste oder auf dem Wiedergabebildschirm
  - und wählen Sie [Video löschen].
     Es wird eine Bestätigungsnachricht angezeigt.
- 3 Wählen Sie [Ja] aus, um das Video zu löschen.
  - → Das aktuelle Video wird vom Player gelöscht.

# Wiedergeben von Videos

- 1 Wählen Sie ein Video aus.
- 2 Drücken Sie die Taste ►II, um die Wiedergabe zu starten.
  - → Das Video wird im Querformat wiedergegeben.

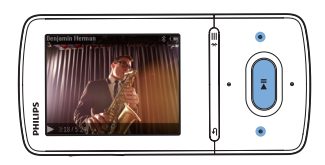

### Auf dem Wiedergabebildschirm

• **II**, um die Wiedergabe anzuhalten oder fortzusetzen.

So wählen Sie eine Videodatei auf dem Wiedergabebildschirm aus:

• Drücken Sie wiederholt 💽 / 👀.

So spulen Sie das aktuelle Video schnell voroder zurück:

## Löschen von Videos vom Player

1 Wählen Sie ein Video aus, oder geben Sie es wieder.

# 7 Bilder

# Hinzufügen von Bilden zum Player

- 1 Schließen Sie den AZURE an Ihren Computer an.
- 2 Auf dem PC unter Arbeitsplatz bzw. Computer:
  - Wählen Sie **AZURE** aus, und erstellen Sie Dateiordner.
- 3 Legen Sie auf dem PC Dateien per Dragand-Drop in den Dateiordnern auf dem AZURE ab.
  - Ziehen Sie alternativ Dateiordner per Drag-and-Drop vom PC auf den AZURE.

## Suchen von Bildern auf dem Player

- Wechseln Sie zu 🕮
  - → Eine Miniaturansicht der Bilder wird angezeigt.

### So suchen Sie Bilder nach Ordnern:

- Wechseln Sie zu 🛋
  - → Bilder werden nach Dateiordner wie auf dem PC sortiert.

## Anzeige von Bildern

- Wählen Sie ein Bild aus. Drücken Sie
   II, um das Bild anzuzeigen.
  - → Das Bild wird im Querformat angezeigt.

### Auf dem Wiedergabebildschirm

🔹 / 💽, um ein Bild auszuwählen.

### Starten einer Diashow

- Drücken Sie auf dem Wiedergabebildschirm >II, um eine Diashow zu starten.
  - ➡ Die Bilder werden nacheinander angezeigt.

### Auswählen von Wiedergabeoptionen

Drücken Sie auf dem Wiedergabebildschirm auf , um Wiedergabeoptionen auszuwählen:

[Helligkeit]Bildschirmhelligkeit auswählen.[Hinter-<br/>grundbe-<br/>gewählten Zeit schaltet sich der<br/>Bildschirm automatisch aus.(Timer)]

Wählen Sie unter **[Diashow-Einstellungen]** Ihre Optionen für die Diashow aus.

| Zeitintervall zwischen zwei |
|-----------------------------|
| Bildern auswählen.          |
| Wiederholtes Wiedergeben    |
| von Bildern.                |
| Wiedergeben von Bildern in  |
| zufälliger Reihenfolge.     |
|                             |

## Löschen von Bildern vom Player

- 1 Wählen Sie ein Bild aus, oder zeigen Sie es an.
- 2 Drücken Sie in der Bilderliste oder auf dem Wiedergabebildschirm
  - ➡, und wählen Sie **[Bild löschen]**.
    - → Das aktuelle Bild wird vom Player gelöscht.

# 8 UKW-Radio

#### - Hinweis

 Schließen Sie die mitgelieferten Kopfhörer an, wenn Sie Radiosender einstellen. Die Kopfhörer dienen gleichzeitig als Antenne. Bewegen Sie für einen besseren Empfang das Kopfhörerkabel in verschiedene Richtungen.

## Einstellen von Radiosendern

### Automatische Abstimmung

Wenn Sie zum ersten Mal das Radio einstellen, starten Sie die automatische Abstimmung, um nach Sendern zu suchen.

- - ➡ Bis zu 20 Sender werden als Voreinstellung gespeichert.
- 2 Drücken Sie wiederholt <sup>™</sup> oder <sup>™</sup>, um einen voreingestellten Sender auszuwählen. Drücken Sie die Taste ►II, um die Wiedergabe zu starten.

So wählen Sie einen voreingestellten Sender auf dem Wiedergabebildschirm aus:

• Drücken Sie wiederholt 💽 oder 👀

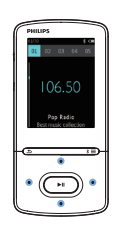

## 🔆 Тірр

 Falls Sie umziehen (z. B. in eine andere Stadt oder ein anderes Land), starten Sie die automatische Abstimmung neu, um einen besseren Empfang zu ermöglichen.

### Manuelle Abstimmung

Verwenden Sie die manuelle Abstimmung, um eine Frequenz oder einen Sender zu suchen.

- Wechseln Sie vom Startbildschirm aus zu
   ▷ > [Manuell einstellen].
  - Chanden einstehen].
     Der zuletzt wiedergegebene Sender wird wiedergegeben.
- - Der nächste verfügbare Sender wird ab der aktuellen Frequenz ausgewählt.
  - Drücken Sie zur Feinabstimmung wiederholt der vieler.

# Speichern von voreingestellten Sendern

Sie können bis zu 20 voreingestellte Sender auf dem **AZURE** speichern.

1 Stellen Sie einen Radiosender ein.

- 3 Drücken Sie ➡ oder ➡, um einen Programmplatz aus der Liste der voreingestellten Sender auszuwählen. Drücken Sie die Taste ►II.
  - → Es wird eine Bestätigungsnachricht angezeigt.
- 4 Wählen Sie zur Bestätigung [Ja].
  - → Der aktuelle Sender wird im gewünschten Programmplatz gespeichert.

# So entfernen Sie einen voreingestellten Sender:

- - Der aktuelle Sender wird in der Liste der voreingestellten Sender ausgewählt.

- 2 Drücken Sie 💀 oder 🐼, um einen Sender auszuwählen.
- 3 Drücken Sie die Taste ►II. Wählen Sie [Ja].
   → Der ausgewählte Sender wird aus der Liste der voreingestellten Sender entfernt.

### So entfernen Sie alle voreingestellten Sender:

- Drücken Sie in der Liste der voreingestellten Sender ≡ > [Alle Voreinstellungen löschen].
- 2 Wählen Sie [Ja].
  - → Alle Sender werden aus der Liste der voreingestellten Sender entfernt.

## Empfangen von UKW-Radiosendern

- 1 Wechseln Sie zu ≥ [Voreinstellung].
- 2 Drücken Sie er oder
   i, um einen voreingestellten Sender auszuwählen. Drücken Sie die Taste ►II, um die Wiedergabe zu starten.
  - Drücken Sie auf dem Wiedergabebildschirm Soder
     , um einen voreingestellten Sender auszuwählen.
  - Drücken Sie S, um einen anderen voreingestellten Sender von [Voreinstellung] auszuwählen. Drücken Sie die Taste SII, um die Wiedergabe zu starten.

# 9 Textanzeige

Sie können Textdateien (.txt-Dateien) auf dem Player anzeigen.

## Hinzufügen von Textdateien zum Player

- 1 Schließen Sie den AZURE an Ihren Computer an.
- 2 Auf dem PC unter Arbeitsplatz bzw. Computer:
  - Wählen Sie **AZURE** aus, und erstellen Sie Dateiordner.
- 3 Legen Sie auf dem PC Dateien per Dragand-Drop in den Dateiordnern auf dem AZURE ab.
  - Ziehen Sie alternativ Dateiordner per Drag-and-Drop vom PC auf den AZURE.

# Suchen von Textdateien auf dem Player

- Wechseln Sie vom Startbildschirm aus zu zu [Text].
  - Die Liste der Textdateien wird angezeigt.

### Suchen von Textdateien nach Dateiordner

 Wählen Sie unter 

 Dateiordner und Dateien wie bei der Organisation auf dem PC aus.

## Anzeige von Textdateien

- 1 Wählen Sie eine Textdatei aus.
- 2 Drücken Sie die Taste ►II, um die Wiedergabe zu starten.
- **3** Auf dem Wiedergabebildschirm

• Drücken Sie 💽 oder 💽, um Seiten umzublättern.

# 10 Aufnahmen

Erstellen von Aufnahmen

Mit dem **AZURE** können Sie Folgendes aufnehmen:

- Sprache oder Audio über das integrierte Mikrofon; oder
- Radioprogramme während der Wiedergabe eines Radiosenders auf dem Player.

### Aufnehmen von Audio/Sprache

- Wählen Sie unter > [Aufnahmen] die
   Option [Sprachaufnahme starten] aus.
  - → Der Aufnahmebildschirm wird angezeigt.
- 2 Vergewissern Sie sich, dass sich das Mikrofon nah an der aufzunehmenden Tonquelle befindet.

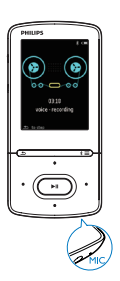

- 3 Drücken Sie auf ►II, um zwischen Pause und Aufnahme zu wechseln. Drücken Sie die Taste , um die Wiedergabe zu beenden.
- 4 Wählen Sie [Ja], um die Aufnahme zu speichern.
  - → Aufnahmen werden unter
     ⇒ [Aufnahmebibliothek] > [Sprachaufnahmen] gespeichert. (Format des Dateinamens:

RECXXX.WAV, wobei XXX für die Aufnahmenummer steht, die automatisch generiert wird.)

## Aufnehmen über das UKW-Radio

- 1 Stellen Sie unter ≥ einen Radiosender ein.
- - ➡ Die Aufnahme von UKW-Radio wird gestartet.
- 3 Drücken Sie auf ►II, um zwischen Pause und Aufnahme zu wechseln. Drücken Sie die Taste ≤, um die Wiedergabe zu beenden.
- 4 Wählen Sie **[Ja]**, um die Aufnahme zu speichern.
  - → Aufnahmen werden unter [Aufnahmebibliothek] > [UKW-Sender-Aufzeichnungen] gespeichert. (Format des Dateinamens: FMRECXXX.WAV, wobei XXX die automatisch generierte Aufnahmenummer ist.)

### Hinweis

 Die Aufnahmefunktion f
ür UKW-Radio ist nicht bei allen Versionen verf
ügbar. Im Bildschirmmen
ü des Players finden Sie die verf
ügbaren Funktionen.

# Wiedergeben von Aufnahmen

- 1 Wählen Sie unter ≥ [Aufnahmebibliothek] eine Aufnahme aus.
- 2 Drücken Sie die Taste ►II, um die Wiedergabe zu starten.

So wählen Sie eine Datei auf dem Wiedergabebildschirm aus:

Drücken Sie wiederholt ••• / •••.

So spulen Sie die aktuelle Datei schnell voroder zurück:

> Halten Sie auf dem Wiedergabebildschirm 1 / 1 gedrückt.

# Löschen von Aufnahmen vom Player

- 1 Wählen Sie eine Aufnahme, aus, oder geben Sie sie wieder.
- 2 Drücken Sie in der Aufnahmeliste oder auf dem Wiedergabebildschirm
  - =, und wählen Sie [Löschen].
    - → Die aktuelle Aufnahme wird vom Player gelöscht.

So löschen Sie alle Aufnahmen auf dem Player:

# 11 Hörbücher

Gehen Sie zu **a** > **[Hörbücher]**, um von www. audible.com heruntergeladene Bücher im Audioformat wiederzugeben.

## Synchronisieren von Hörbüchern mit dem Player

Laden Sie unter www.audible.com die AudibleManager-Software herunter, und installieren Sie sie auf dem PC. Mit der Software können Sie:

- Hörbücher von www.audible.com in Ihre auf dem PC vorhandene Hörbücher-Bibliothek herunterladen
- Hörbücher mit dem Player synchronisieren

# Installieren von AudibleManager auf dem PC

- 1 Verbinden Sie Ihren PC mit dem Internet.
- 2 Laden Sie unter www.audible.com die AudibleManager-Software f
  ür MP3/MP4-Player herunter.
- **3** Installieren Sie die Software auf Ihrem PC:

Wählen Sie im Einrichtungsbildschirm Philips GoGear (ausgewählte Modelle) aus der Dropdown-Liste der Wiedergabegeräte aus.

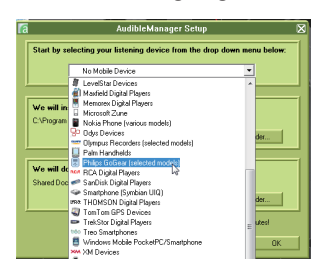

• Folgen Sie den Bildschirmanweisungen, um die Installation abzuschließen.

# Herunterladen von Hörbüchern auf den PC

- 1 Verbinden Sie Ihren PC mit dem Internet.
- 2 Starten Sie AudibleManager auf dem PC.
- 3 Klicken Sie in AudibleManager, auf die Schaltfläche My Library Online (Meine Online-Bibliothek), um einer Verbindung zu www.audible.com herzustellen.
- 4 So wählen Sie Hörbücher aus und laden diese herunter:
  - Melden Sie sich bei Ihrem Konto unter www.audible.com an.
  - Laden Sie Hörbücher im Format 4 oder 
     ø herunter.
    - Die heruntergeladenen Bücher werden automatisch zu Ihrer Bibliothek in AudibleManager hinzugefügt.

### Synchronisieren mit dem Player

- 1 Starten Sie AudibleManager auf dem PC.
- 2 Schließen Sie den Player an den PC an. Warten Sie, bis der Player von AudibleManager erkannt wird.
- 3 Klicken Sie in AudibleManager auf Add to Device (Dem Gerät hinzufügen).
  - Wenn Sie den Player das erste Mal mit AudibleManager verbinden, aktivieren Sie nach Aufforderung den Player.

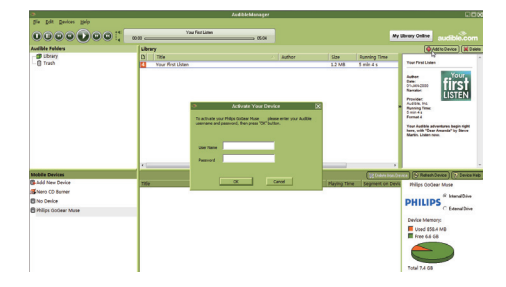

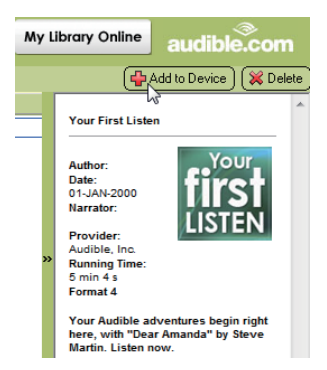

### So überprüfen Sie die auf den Player übertragenen Hörbücher:

Diese werden im Player-Bereich von

AudibleManager angezeigt.

• Klicken Sie ggf. auf **Refresh Device** (Gerät aktualisieren).

# Suchen von Hörbüchern auf dem Player

### Unter 🕋 > [Hörbücher] werden

Hörbuchdateien nach Buchtitel oder Autor sortiert.

### [Bücher]

Bücher werden nach Buchtitel sortiert.

[Autoren]

Bücher werden nach Autor sortiert.

## Wiedergabe von Hörbüchern

- 1 Wählen Sie ein Buch aus.
- 2 Drücken Sie die Taste ►II, um die Wiedergabe zu starten.
  - → Auf dem Wiedergabebildschirm können Sie die Buchinformationen und den Wiedergabestatus sehen.
  - Drücken Sie >II auf dem Wiedergabebildschirm,um die Wiedergabe anzuhalten oder fortzusetzen.

 Um zum vorherigen Bildschirm zurückzukehren, drücken Sie

# So überspringen Sie Titel oder Abschnitte während der Wiedergabe:

- Drücken Sie auf dem Wiedergabebildschirm auf ≡ > [Navigationsmodus]. Wählen Sie [Titel] oder [Abschnitt].

## Verwenden von Lesezeichen

Sie können bis zu 10 Lesezeichen innerhalb der Wiedergabedauer eines Hörbuchs hinzufügen. Starten Sie die Wiedergabe ab dem gewünschten Lesezeichen.

### So fügen Sie ein Lesezeichen hinzu:

- 2 Wählen Sie eine Position aus.
  - → Die aktuelle Wiedergabezeit wird zur Position in der Lesezeichenliste hinzugefügt.

# So starten Sie die Wiedergabe ab einem Lesezeichen:

- Drücken Sie auf dem Wiedergabebildschirm , und wählen Sie [Lesezeichen] > [Zu Lesezeichen wechseln] aus. Wählen Sie eine Option aus.
  - → Die Wiedergabe beginnt ab der ausgewählten Wiedergabezeit.

### So löschen Sie ein Lesezeichen:

- Drücken Sie auf dem Wiedergabebildschirm **=**, und wählen Sie **[Lesezeichen]** > **[Lesezeichen löschen]** aus. Wählen Sie eine Option aus.
  - → Die Wiedergabezeit wird aus der Lesezeichenliste entfernt.

# Löschen von Hörbüchern vom Player

- Drücken Sie auf dem Wiedergabebildschirm auf ≡ > [Löschen].
  - → Es wird eine Bestätigungsnachricht angezeigt.
- 2 Wählen Sie [Ja] aus, um das Hörbuch zu löschen.
  - → Das aktuelle Hörbuch wird vom Player gelöscht.

# 12 Ordneransicht

Wechseln Sie zu **II**, um Mediendateien aus der Medienbibliothek auf dem Player anzuzeigen und wiederzugeben.

# 13 Einstellungen

Wählen Sie in **\*** Ihre Optionen für den Player aus.

- 1 Drücken Sie 💽 / 💽, um eine Option auszuwählen.
- 2 Drücken Sie zur Bestätigung die Taste ►II.

## **Sleep-Timer**

Schalten Sie den Sleep Timer ein. Der **AZURE** kann sich nach einer bestimmten Dauer automatisch ausschalten.

- 1 Wählen Sie unter [Sleep Timer] die Option [Ein].
- 2 Drücken Sie 🐏 / 💀, um eine Option auszuwählen. Drücken Sie die Taste ► II.
  - Nach Ablauf der ausgewählten Dauer wird der Player automatisch ausgeschaltet.

# Nachdem der Sleep Timer eingeschaltet wurde,

- Wählen Sie \* > [Sleep Timer].
  - ➡ Die verbleibende Zeit vor dem Ausschalten des Players wird angezeigt.

## Displayeinstellungen

| [Helligkeit] | Bildschirmhelligkeit anpassen. |
|--------------|--------------------------------|
| [Thema]      | Thema für den Bildschirm       |
|              | auswählen.                     |

### Display herunterdimmen

Der Bildschirm wird in den Ruhemodus geschaltet, wenn keine neuen Aktionen auf dem Player durchgeführt werden. Nach der voreingestellten Zeit wird der Ruhebildschirm automatisch ausgeschaltet. Wählen Sie einen niedrigen Wert für die Dauer aus, um die Batterie zu schonen.

So stellen Sie die Zeit ein:

- Wählen Sie auf dem Startbildschirm \*
   [Displayeinstellungen] > [Display herunterdimmen].
- 2 Wählen Sie eine Dauer aus.
  - Nach der eingestellten Zeit wird der Ruhebildschirm automatisch ausgeschaltet.

## ⊁ Тірр

• Wählen Sie einen niedrigen Wert aus, um Energie zu sparen.

### So verlassen Sie den Energiesparmodus:

• Drücken Sie eine beliebige Taste.

### Bildschirmschoner

Wenn Sie einen Bildschirmschoner ausgewählt haben, wird der Bildschirmschoner nach der voreingestellten Zeit auf dem Ruhebildschirm angezeigt.

### So wählen Sie einen Bildschirmschoner aus:

- Wählen Sie auf dem Startbildschirm
   \* [Displayeinstellungen] > [Bildschirmschoner].
- 2 Drücken Sie unter [Bildschirmschoner] / . und ► II, um eine Option auszuwählen.

| [Keine]      | Zeigt einen leeren Bildschirm |
|--------------|-------------------------------|
|              | an.                           |
| [Albumcover] | Zeigt das CD-Cover des        |
|              | aktuellen oder zuletzt        |
|              | wiedergegebenen Titels an     |
|              | (falls verfügbar).            |
| [Bildschirm  | Schaltet den Bildschirm aus.  |
| aus]         |                               |
| [Demo-       | Zeigt die wichtigsten         |
| Modus]       | Funktionen des Players.       |

### So beenden Sie den Bildschirmschoner:

• Drücken Sie eine beliebige Taste.

# Sprache

Sie können die Sprachauswahl unter **[Sprache]** ändern.

## Informationen

Unter **[Informationen]** erhalten Sie folgende Informationen zum Player: **[Player-Informationen]** 

| [Modell:]          | Vollständiger         |
|--------------------|-----------------------|
|                    | Produktname           |
|                    | Überprüfen Sie den    |
|                    | vollen Produktnamen   |
|                    | beim Aktualisieren    |
|                    | der Firmware von der  |
|                    | Support-Website.      |
| [Firmwareversion:] | Aktuelle              |
|                    | Firmwareversion       |
|                    | Überprüfen Sie die    |
|                    | Firmwareversion       |
|                    | beim Aktualisieren    |
|                    | der Firmware von der  |
|                    | Support-Website.      |
| [Support Site]     | Website, die          |
|                    | Unterstützung für den |
|                    | Player bietet         |

### [Festplattenspeicher]

| [Freier           | Verfügbarer Speicherplatz                                    |  |
|-------------------|--------------------------------------------------------------|--|
| Speicherplatz:]   |                                                              |  |
| [Gesamtspeicher:] | Speichergröße                                                |  |
| [Titel]           | Anzahl der Titel, die auf<br>dem Player gespeichert<br>sind  |  |
| [Bilder]          | Anzahl der Bilder, die auf<br>dem Player gespeichert<br>sind |  |
| [Videos]          | Anzahl der Videos, die auf<br>dem Player gespeichert<br>sind |  |

[Unterstützter Dateityp]

| [Musik]  | Unterstützte Musikdateien |
|----------|---------------------------|
| [Bilder] | Unterstützte Bilddateien  |
| [Videos] | Unterstützte Videodateien |
| r. seel  |                           |

## Gerät formatieren

Formatieren Sie den Player. Sie entfernen alle Daten, die auf dem Player gespeichert sind.

• Wählen Sie [Gerät formatieren] und dann nach Aufforderung [Ja] aus.

# 14 Aktualisieren Sie die Firmware über Philips Device Manager

Installieren Sie Philips Device Manager

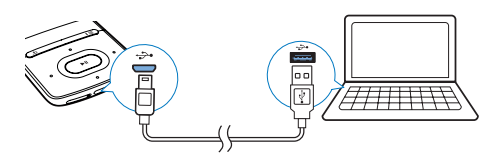

- 1 Schließen Sie den AZURE an einen PC an.
- 2 Wählen Sie am PC Arbeitsplatz (Windows XP/Windows 2000)/Computer (Windows Vista/Windows 7/8).
- 3 Klicken Sie mit der rechten Maustaste auf das Symbol für den Philips GoGear AZURE. Wählen Sie Install Philips Device Manager (Philips Device Manager installieren).
  - Klicken Sie alternativ auf das Philips GoGear AZURE-Symbol. Doppelklicken Sie auf installer.exe.
- 4 Folgen Sie den Anweisungen auf dem Bildschirm, um die Installation der Software abzuschließen.
  - Hinweis
  - Für die Installation müssen Sie den Lizenzbedingungen zustimmen.

### So suchen Sie nach Firmware-Aktualisierungen:

- 1 Vergewissern Sie sich, dass Sie Ihren PC mit dem Internet verbunden haben.
- 2 Starten Sie den Philips Device Manager.
   → Ein Dialogfeld wird angezeigt.
- **3** Schließen Sie den **AZURE** am PC an.

- ➡ Wenn das Gerät verbunden ist, wird "SA5AZUX" im Textfeld angezeigt.
- ➡ Sie können die aktuelle Firmware-Version des Geräts herausfinden.

| Device Manager GoGear SA3MXX                                                           |       |
|----------------------------------------------------------------------------------------|-------|
| PH                                                                                     | ILIPS |
| Philips GoGear SA3MXX                                                                  | ~     |
| Press 'F5' to check for connected devices.                                             |       |
| Update Repair                                                                          |       |
| Current device firmware version: 1.07<br>Current device manager firmware version: 1.13 |       |
|                                                                                        |       |
|                                                                                        | odate |
| Visit www.p4c.philips.com for latest updates.                                          |       |
|                                                                                        | lose  |
|                                                                                        |       |

- 4 Um nach Firmware-Aktualisierungen zu suchen,
  - (1) schließen Sie das Dialogfeld des Philips Device Manager.
  - (2) Klicken Sie unten auf dem PC-Bildschirm mit der rechten Maustaste auf , und wählen Sie Check for updates (nach Aktualisierungen suchen) aus.

### Check for updates

Disable check for updates

Launch Device Manager

Exit

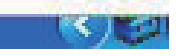

→ Philips SA5AZUXX Device Manager sucht nach Aktualisierungen im Internet.

30 DE

### Aktualisieren Sie die Firmware

- 1 Wenn eine Firmware-Aktualisierung zur Verfügung steht, folgen Sie den Anweisungen auf dem Bildschirm, um die Firmware herunterzuladen und zu installieren.
- 2 Trennen Sie den AZURE vom PC.
  - → Nach der Aktualisierung der Firmware wird der AZURE neu gestartet und kann wieder verwendet werden.

# 15 Fehlerbehebung

Wenn der **AZURE** nicht richtig funktioniert oder wenn sich das Display aufhängt, können Sie das Gerät zurücksetzen, ohne dass Daten verloren gehen.

#### Wie setze ich den AZURE zurück?

- Führen Sie die Spitze eines Kugelschreibers oder eines ähnlichen Gegenstands in die Reset-Öffnung von **AZURE** ein. Drücken Sie den Gegenstand in die Öffnung, bis sich der Player ausschaltet.
- Wenn der Reset-Vorgang nicht erfolgreich ist, setzen Sie AZURE wie folgt zurück Philips Device Manager:
- 1 Starten Sie auf dem PC Philips Device Manager.
- 2 Wechseln Sie in den Wiederherstellungsmodus:
  - 1 Schalten Sie AZURE aus.
  - (2) Halten Sie die Taste zum Erhöhen der Lautstärke gedrückt, und verbinden Sie dann AZURE mit Ihrem PC.
  - (3) Halten Sie die Taste solange gedrückt, bis Philips Device ManagerAZURE erkennt und in den Wiederherstellungsmodus wechselt.
- 3 So starten Sie den Wiederherstellungsvorgang:
  - Klicken Sie im Philips Device Manager auf die Schaltfläche Repair. Befolgen Sie die Anweisungen auf dem Bildschirm, um den Wiederherstellungsvorgang abzuschließen.
  - Wenn die Wiederherstellung abgeschlossen ist, trennen Sie AZURE vom PC.
- 4 Starten Sie AZURE erneut.

# 16 Technische Daten

### Leistung

- AC/DC-Netzteil Philips SSW-2095UK-3, SSW-2095EU-3 Eingangsleistung: 100 bis 240 V~, 50/60 Hz, 0,2 A Ausgangsleistung: DC 5,0 V, 600 mA
- Stromversorgung: 350 mAh Lithium-Ionen-Polymer-Akku (integriert)
- Wiedergabezeit<sup>1</sup> Musik (.mp3): bis zu 35 Stunden (FullSound ausgeschaltet); bis zu 20 Stunden (FullSound eingeschaltet) Musikübertragung über Bluetooth (A2DP): bis zu 10 Stunden Video: bis zu 6 Stunden UKW-Radio: bis zu 12 Stunden

### Software

- Philips Media Converter: Umwandeln und Übertragen<sup>3</sup> von Videos
- Philips Device Manager: Aktualisieren der Firmware und Wiederherstellen des Players

### Anschlüsse

- Kopfhörer 3,5 mm
- USB 2.0 High Speed
- Bluetooth-Version: 2.1 + EDR

Ton

- Kanaltrennung: > 45 dB
- Frequenzgang: 80 bis 18.000 Hz
- Ausgangsleistung: 2 x 2,1 mW
- Signal-Rausch-Verhältnis: > 84 dB

### Audiowiedergabe

Unterstützte Formate:

- MP3
- WMA (ungeschützt)
- FLAC
- APE
- WAV

### Videowiedergabe

Unterstützte Formate:

• AMV

### Bildanzeige

Unterstützte Formate:

- JPEG
  - BMP

### Speichermedien

Integrierter Speicherplatz<sup>2</sup>:

- SA5AZU04 4 GB NAND Flash
- SA5AZU08 8 GB NAND Flash
- SA5AZU16 16 GB NAND Flash

### Medienübertragung<sup>3</sup>

- Media Converter (Videoübertragung)
- Windows Explorer (Drag & Drop)

### Anzeige

• Farb-LCD mit 320 x 240 Pixel

### - Hinweis

- Technische Daten können ohne vorherige Ankündigung geändert werden.
- <sup>1</sup> Akkus verfügen über eine begrenzte Anzahl von Ladezyklen. Die Akkulebensdauer und die Anzahl der Ladezyklen variieren je nach Verwendung und Einstellungen.
- <sup>2</sup> 1 GB = 1 Million Byte; verfügbare Speicherkapazität ist geringer; U. U. steht nicht der gesamte Speicherplatz zur Verfügung, weil Speicherplatz für den Player reserviert ist. Speicherkapazität basiert auf 4 Minuten pro Titel und 128 Kbit/s MP3-Kodierung.
- <sup>3</sup> Übertragungsgeschwindigkeit ist vom Betriebssystem und von der Softwarekonfiguration abhängig.

## Systemanforderungen

- Windows® XP (SP3 oder höher)/Vista/7
- Pentium III 800 MHz-Prozessor oder höher
- 512 MB RAM
- 500 MB freier Festplattenspeicher
- Internetverbindung
- Windows® Internet Explorer 6.0 oder höher
- CD-ROM-Laufwerk
- USB-Port

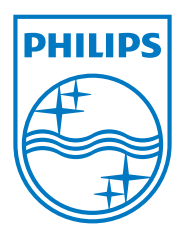

2013 © WOOX Innovations Limited.All rights reserved. Philips and the Philips' Shield Emblem are registered trademarks of Koninklijke Philips N.V. and are used by WOOX Innovations Limited under license from Koninklijke Philips N.V.